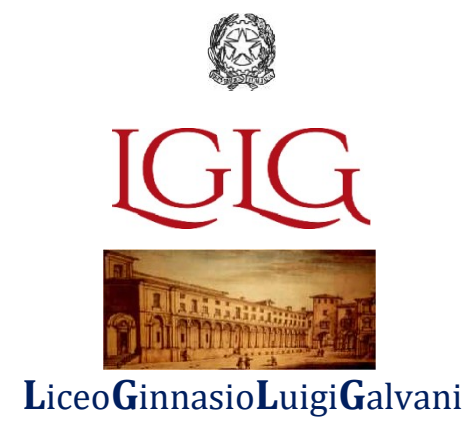

Circolare n. 105 Bologna, 25 novembre 2021

Ai docenti

A famiglie e studenti delle classi Liceo Scientifico Internazionale ad opzione italo/ inglese

#### 2F, 2L,2M,2N,2O,2P,2Q,2R

3F, 3L,3M,3N,3O,3P,3Q

#### 4F, 4L,4M,4N,4O,4P,4Q

A famiglie e studenti delle classi Liceo Classico con certificazioni IGCSE

#### 1A,1B, 2A, 2B

Sito: circolari docenti/scuola famiglia Alla DSGA: virginia.tulino@galvaniedu.it centralino@liceogalvani.it succursale@liceogalvani.it

## Oggetto: Iscrizione agli esami IGCSE – sessione maggio/giugno 2022.

Si informano gli studenti e le famiglie interessate che per effettuare l'iscrizione agli esami IGCSE della sessione estiva di maggio/giugno 2022 è necessario seguire <u>scrupolosamente</u> la procedura descritta in questa circolare, in quanto <u>è completamente diversa</u> rispetto agli altri anni e sessioni.

La quota d'iscrizione è di € 100 per ciascun esame.

La quota a carico delle famiglie resta dunque invariata, anche quest'anno, pure in presenza di un aumento dei costi della certificazione.

STEP 1: effettuare tempestivamente l'iscrizione al sistema Pago in rete, secondo l'allegato a questa circolare.

**STEP 2**: la segreteria provvederà a creare l'evento di pagamento; automaticamente, il sistema PAGO IN RETE invierà una notifica di pagamento tramite e-mail. <u>La notifica sarà inoltrata soltanto a coloro che risultano già iscritti al sistema PAGO IN RETE</u>; è pertanto fondamentale iscriversi prima. Coloro che non sono iscritti al sistema non riceveranno la notifica e non potranno effettuare il pagamento e quindi non potranno iscriversi agli esami.

**STEP 3:** effettuare il pagamento <u>tassativamente entro il 12/12/2021</u>; oltre questa data non sarà più possibile effettuare il pagamento, perché il sistema Pago in rete cancella automaticamente l'evento creato alla scadenza e non accetta pagamenti in ritardo.

Gli esami di questa sessione sono i seguenti divisi per classe:

- 2F, 2L,2M,2N,2O,2P,2Q, 2R:*French*
- 3F, 3L, 3M, 3N, 3O, 3P, 3Q, 2A, 2B: Maths
- 4F, 4L,4M,4N,4O,4P,4Q: English as a Second Language; Art&Design (photography); Biology
- 1A,1B: Latin

Le classi4F, 4L,4M,4N,4O,4P,4Q,che sostengono tre esami,avrannotre eventi di pagamento <u>separati</u> per ogni esame.

#### Riduzioni ed esenzioni delle quote – eventuali ritiri e rimborsi

Entro **il 6 dicembre** le famiglie con un ISEE inferiore a 20.000 euro(Modello 2021 di entrambi genitori, anche se separati o divorziati) potranno richiedere la riduzione o l'esenzione dei costi di iscrizione. Le richieste di riduzione o di esenzione e il modello ISEE devono essere inviati all'indirizzo liceogalvani@liceogalvani.it. La scuola si riserva di richiedere in seguito la documentazione cartacea. Le richieste di riduzione o di esenzione saranno accolte compatibilmente con le risorse disponibili.

È possibile ritirarsi dagli esami ed essere rimborsati entro il termine tassativo del 15 febbraio 2022.

Si raccomanda la massima puntualità e si ringrazia per la collaborazione.

(segue l'allegato per i pagamenti)

La responsabile esami Cambridge IGCSE Prof.ssa Zoe Papakonstantinou zoe.papakonstantinou@galvaniedu.it

La referente per il Liceo scientifico internazionale ad opzione italo-inglese Prof.ssa Paola Noli <u>paola.noli@galvaniedu.it</u>

> Il dirigente scolastico Aurelio Alaimo Firma autografa sostituita a mezzo stampa ai sensi e per gli effetti dell'art. 3, c. 2 D.L.gs n. 39/93

# INDICAZIONI PER ACCESSO ALLA PIATTAFORMA PAGOINRETE

# **Come accedere**

Per accedere al servizio PagoInRete devi disporre di username e password (credenziali).

- Se hai un' identità digitale SPID (Sistema Pubblico di Identità Digitale) puoi accedere con le credenziali SPID del gestore che ti ha rilasciato l'identità (selezionando "Entra con SPID")
- Se sei un genitore che ha già presentato una domanda d'iscrizione on-line puoi accedere con le stesse credenziali utilizzate a suo tempo per l'iscrizione
- Se sei un docente in possesso di credenziali Polis, puoi utilizzare queste

Se disponi delle credenziali puoi accedere al servizio PagoinRete cliccando sul link "ACCEDI"

# **Come registrarsi**

Se non disponi delle credenziali puoi ottenerle effettuando la registrazione al servizio cliccando sul link <u>REGISTRATI</u>. <u>https://iam.pubblica.istruzione.it/iam-ssum/registrazione/step-disclaimer;jsessionid=q5yAYMhQSNr2A2bOoiOOV-Iy.mvlas046\_1?</u> lang=it&spid=true&goto=https://pagoinrete.pubblica.istruzione.it:443/Pars2Client-user/ Nella pagina "Registrati" devi fare 4 semplici passaggi:

- 1. inserisci il tuo **codice fiscale** e seleziona la casella di sicurezza "Non sono un robot"
- 2. compila la scheda con i tuoi dati anagrafici e inserisci un tuo indirizzo e-mail personale attivo (da digitare due volte per sicurezza)
- 3. Verifica la correttezza
- 4. per completare la registrazione accedi infine alla casella e-mail che hai ricevuto da "MIUR Comunicazione" e clicca sul link presente nel testo

Completata la registrazione riceverai una seconda e-mail con le credenziali (username e password) per accedere al servizio PagoInRete.

Al **primo accesso** al servizio ti verrà richiesto di modificare a tuo piacimento la password provvisoria che hai ricevuto con la seconda e-mail. La nuova password deve avere almeno 8 caratteri, contenere un numero, una lettera maiuscola e una lettera minuscola.

(Solo per il primo accesso al servizio dei pagamenti ti sarà richiesta l'accettazione preliminare delle condizioni sulla privacy)

## Come effettuare il pagamento

## 1) Seleziona il tipo di pagamento da effettuare

I pagamenti collegati alla sezione "PAGO IN RETE SCUOLA" possono essere effettuati con 2 modalità (in base al tipo di pagamento):

Se hai ricevuto dalle scuole degli avvisi digitali di pagamento

• vai alla pagina <u>"VisualizzaPagamenti"</u> e seleziona l'avviso relativo al tipo di pagamento che desideri versare.

## Oppure per fare una contribuzione liberale

- vai alla pagina <u>"Versamenti volontari</u>", inserisci il codice meccanografico della scuola(BOPC02000A), scegli la causale del versamento di tuo interesse e inserisci i dato dell'alunno richiesti per il pagamento.(es:contributo scolastico/quaderni del Galvani etc)
- 2) procedi con il pagamento
- Paga subito on-ine, scegliendo dalla piattaforma pago PA come pagare (carta,addebito sul conto corrente o altro) e il prestatore di servizi di pagamento (PSP) che preferisci
- Pagamenti off-line se vuoi pagare in un secondo momento, scarica il documento per il pagamento, che riporta QR-code, CBILL (eBollettino PostalePA), che ti sarà utile dopo per pagare presso gli sportelli bancari, dai tabaccai, agli uffici postali (o presso altri PSP abilitati) oppure on-line dal sito della tua banca o con le app.

Effettuato il pagamento potrai visualizzare la ricevuta telematica e scaricare l'attestazione di pagamento di ogni contributo versato, utile per gli scopi previsti per legge.